### TUTORIEL

## ADELE-TEAM 2.7.0

Une application de synthèse vocale pour faciliter la lecture et l'écriture d'un texte (version gratuite – fonctionne sans connexion à l'internet sous Windows et MacOS)

#### Elle permet :

- La vocalisation en continue du texte, avec suivi visuel.
- La navigation rapide et le contrôle permanent des déplacements dans le texte, par l'utilisateur;
- Le marquage à la volée de points importants dans le texte pour y revenir rapidement (signets, stabilotages);
- L'extraction des parties stabilotées et recompilation possible par catégories ou pour la totalité des sélection;
- La prise en charge des documents PDF, Docx , txt, odt, ods,
- Le texte rédigé peut être exporté sous différents formats (notamment au format vocal), imprimé ou tout simplement « copié-collé » dans un autre document;
- Correction orthographique phonétique.

#### ADELE-TEAM pas à pas

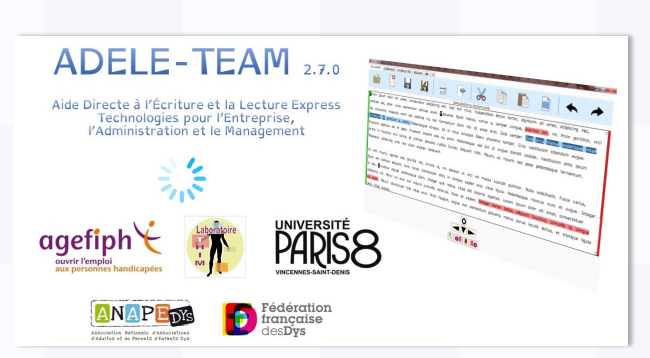

Écran d'accueil : deux espaces

Un dédié à la lecture

l'autre à la rédaction ou récupération des textes

|   | Consultation ou lecture seule                                                                                                    |
|---|----------------------------------------------------------------------------------------------------|
|   |                                                                                                    |
| 1 | Pour ouvrir un fichier dans l'application                                                                                               |
|   | Cliquer sur le dans le menu horizontal à gauche – accès aux fichiers sur votre ordinateur                                               |
| 2 | Les différentes fonctionnalités de lecture : présentes dans le bas de l'écran                                                           |
|   | À gauche                                                                                                    |
|   | Lancer la lecture d'un texte en continu en                                                                                              |
|   | <ul> <li>ton du haut (un tintement se produit)</li> <li>Pour stopper la lecture, cliquer sur le trian-</li> </ul>                       |
|   | <ul> <li>gle inversé du bas.</li> <li>Utiliser les flèches de droite et de gauche pour avapcer ou reculer dans la lecture du</li> </ul> |
|   | texte Stopper la lecture                                                                                                    |
|   | La Région<br>Occitanie                                                                                                    |
|   | Pyrendees - Mediterrane                                                                                                    |

#### À droite

#### 2.2 Mise en place de signets :

- En cours de lecture, vous pouvez cliquer sur ce pictogramme pour marquer un signet
- Pour revenir sur les parties du texte identifiées par un signet, utiliser les flèches de droite et de gauche. Le paragraphe marqué sera surligné en rose et lu par la synthèse vocale.

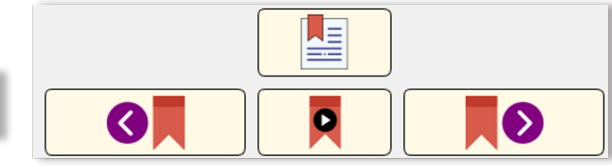

principale composante du budget de l'État, dont le périmètre est défini « en creux » par le contenu des autres parties. Les budgets annexes retracent les opérations budgétaires de services de l'État (non dotés de la personnalité morale) exerçant à titre principal une activité de production de biens ou de services commercialisés. La LOLF (voir cidessous) a considérablement rationalisé le paysage des budgets annexes, et les deux seuls qui subsistent

#### **3** Réglage de lecture :

#### Sélectionner REGLER dans le menu en haut de l'écran A ADELE-TEAM DOCUMENT CHERCHER STABILOTER RÉGLER 2 X Propositions de réglage : DOCUMENT CHERCHER STABILOTER RÉGLER 2 Voix de lecture et d'écho Affichage visuel du texte Voix des commandes Pour l'affichage du texte Le choix de la langue et de la tonalité Pour la vitesse de lecture A ADELE-TEAM A Voix de lecture et d'écho A Voix de lecture et d'écho X Voix ScanSoft Virginie\_Dri40\_16kHz 🕝 Renvoi à la ligne automatique Voix ScanSoft Virginie\_Dri40\_16kHz Microsoft Server Speech Text to Speech Voice (de-DE, Hedda) Microsoft Server Speech Text to Speech Voice (en-GB, Hazel) Microsoft Server Speech Text to Speech Voice (ex-ES, Halpan) Afficher la règlette virtuelle Vitesse Silence séparateu Afficher les guides visuels Express O Bref Rapide O Normal Normale O Long Microsoft Server Speech Text to Speech Voice (i=5:, Helens) Microsoft Server Speech Text to Speech Voice (i+-CH, Hermonic) Microsoft Server Speech Text to Speech Voice (i+-TF, Hortense) Microsoft Server Speech Text to Speech Voice (i+TF, Lucia) Microsoft Server Speech Text to Speech Voice (i-I-NL, Hanna) ScanSoft Virginie\_Dr140\_16kHz Microsoft I that Desktop Microsoft Hortense Desktop Tonalité Afficher les infobulles Accessible DfA · A A = B A A H Calme 🔾 O Très long Accessible DfA Open...ic 3 Douce O O Extra lon OK Annuler Tonalité Comic Sans MS ł Aigüe Arial Voici une phrase de test. Elle vous permet : de changer la vitess Aigü Grave

#### 4 Stabilotage et extraction du texte

# 4-1 Il est possible de surligner le texte de différentes couleurs en fonction de sa valeur ou de thématiques.

#### Sélectionner STABILOTER, puis définir les thèmes en les associant à des couleurs.

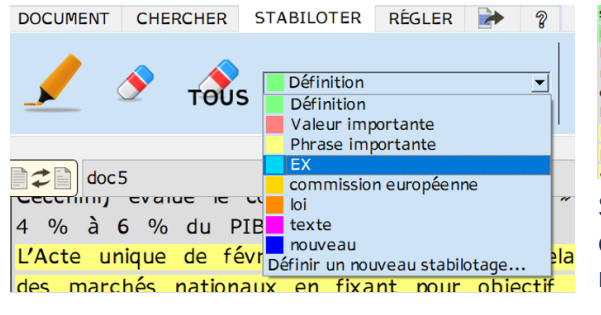

supprimés à partir du ler janvier 1993 pour les mouvements de marchandises. Les mouvements de capitaux ont été libéralisés. Le processus d'harmonisation et de reconnaissance mutuelle des normes a été relancé avec la consécration d'une « nouvelle approche » par le Conseil et l'adoption de directives de « nouvelle génération ». Dans les années 2000, la libéralisation des marchés a été progressivement étendue aux secteurs des banques, des assurances et des valeurs mobilières (adoption du Plan d'action

Sélectionner les parties du texte en cliquant sur le stabilo présent dans le menu avec la couleur choisie

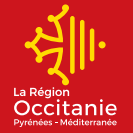

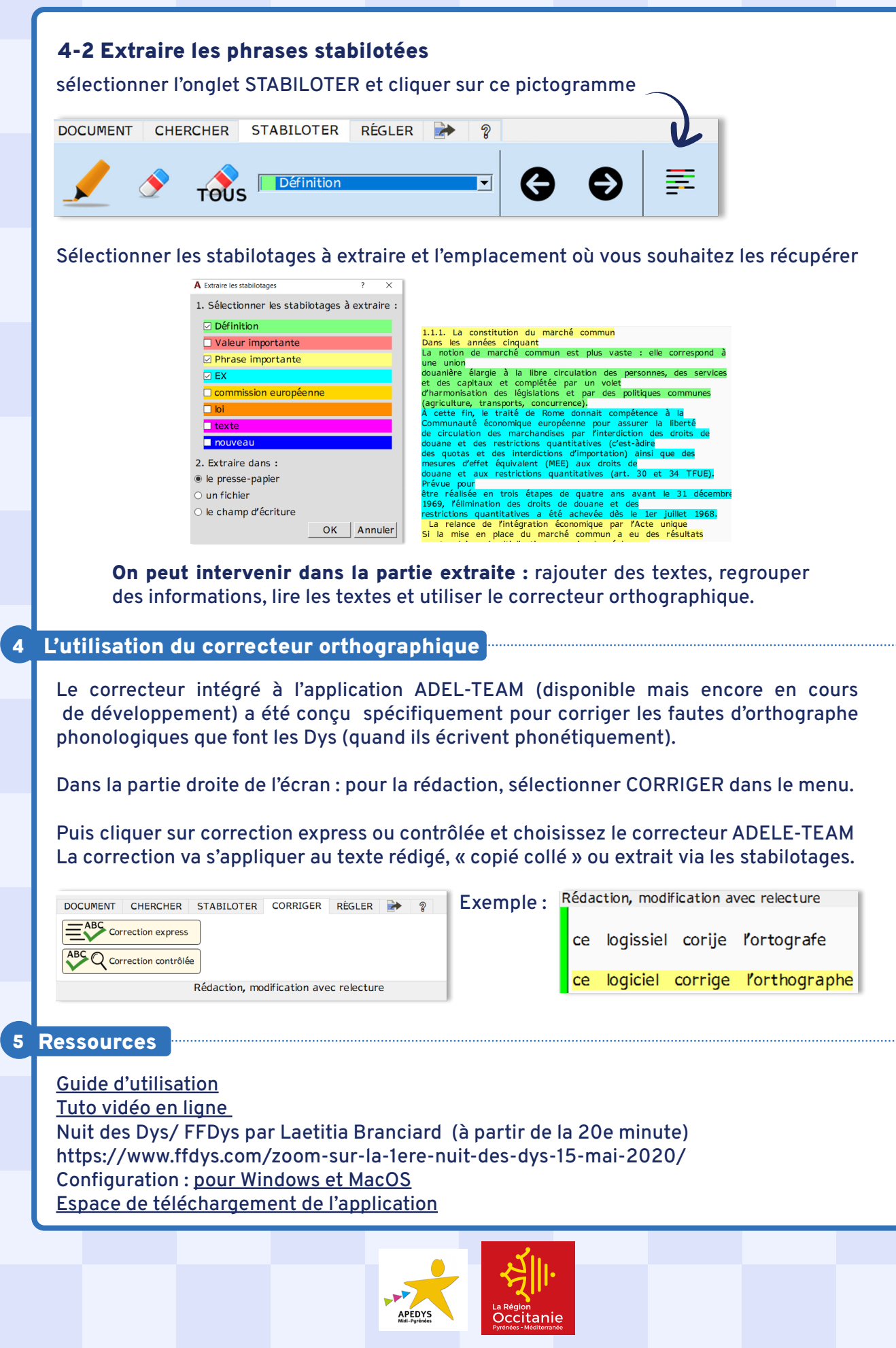

Rédaction et conception de la maquette : Laetitia BRANCIARD, Vice-présidente APEDYS Midi Pyrénées Conception graphique : Studio graphique – Service Imprimerie et PAO – DUPL – Région Occitanie Pyrénées - Méditerranée